# Installation Internet-Box fibre optique

(La version DSL se trouve au verso)

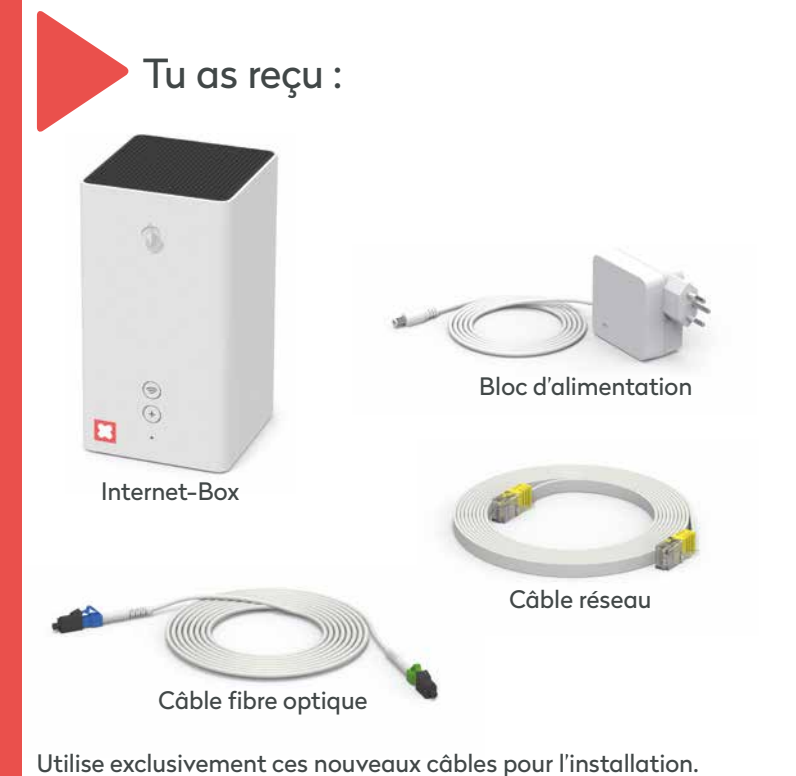

### La solution à tes problèmes :

#### L'Internet ne fonctionne pas?

Il faut quelquefois attendre un instant avant que l'Internet-Box s'active – profites-en pour faire une pause.

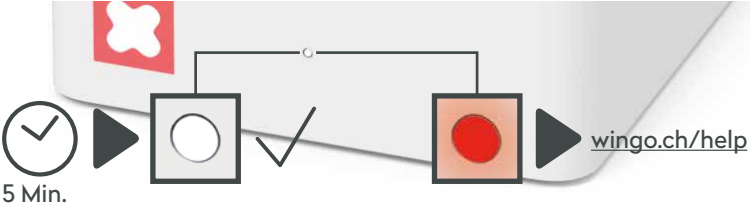

Si le voyant LED est toujours rouge après 5 minutes, tu as besoin d'assistance. Tu trouveras de l'aide sur wingo.ch/help.

WiFi

# wingo

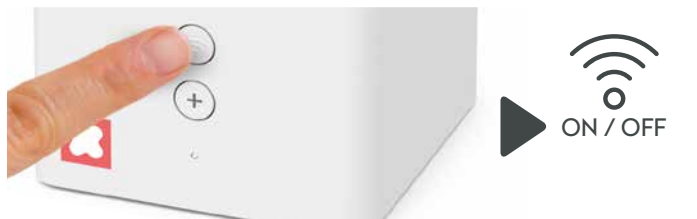

Désactive le WiFi en appuyant sur le signe WiFi de ton Internet-Box.

Ton ordinateur ou smartphone ne détecte pas le WiFi? Dans ce cas, éteins l'Internet-Box et rallume-la après dix secondes. Si tes efforts restent vains, vérifie que tous les raccordements soient bien en place et intacts. Attention : utilise exclusivement les câbles fournis avec l'appareil.

## My Wingo

Connais-tu déjà my Wingo? Tu peux modifier ton mot de passe WiFi et d'autres paramètres avancés.

My Wingo est disponible sur <u>www.wingo.ch/mywingo</u> Utilise ton adresse e-mail comme Login. Tu as déjà reçu ton mot de passe par e-mail.

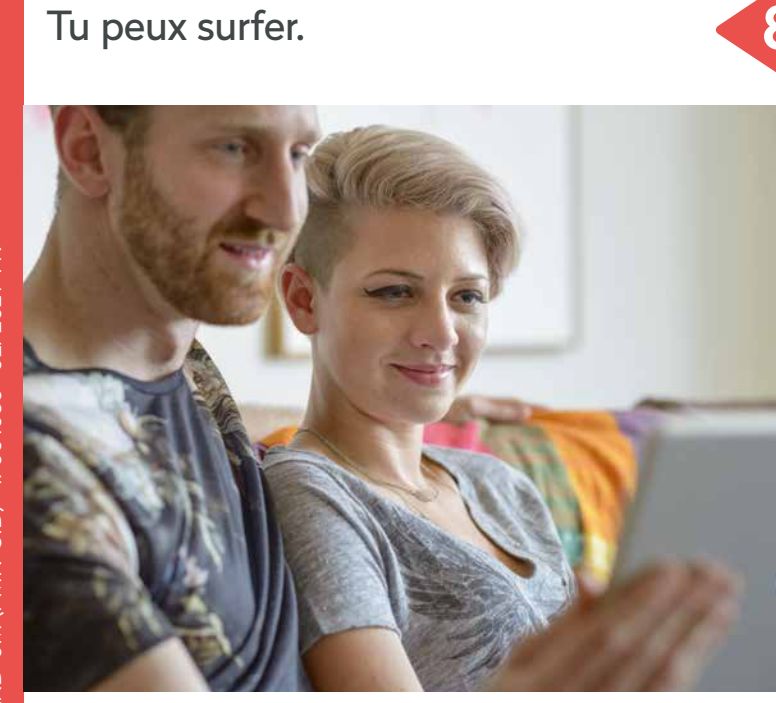

Rentre le code d'activation si on te le demande.

Ne commence qu'après avoir reçu un SMS d'activation :

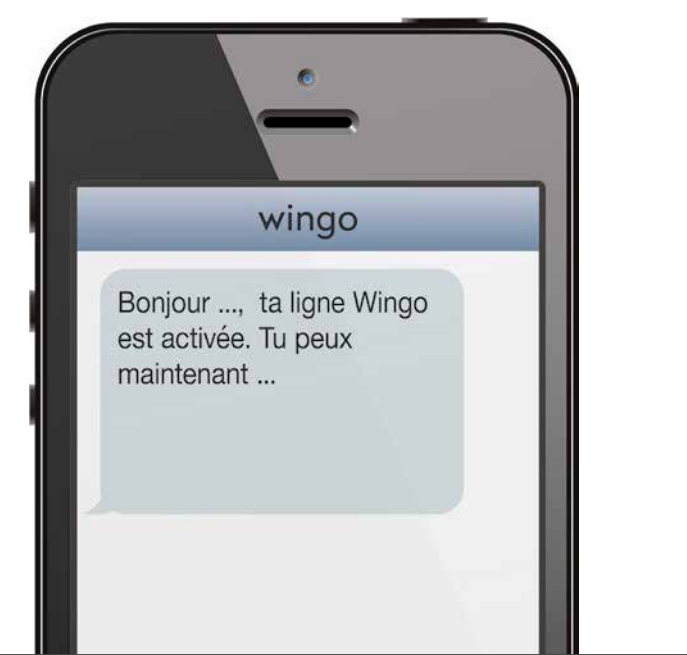

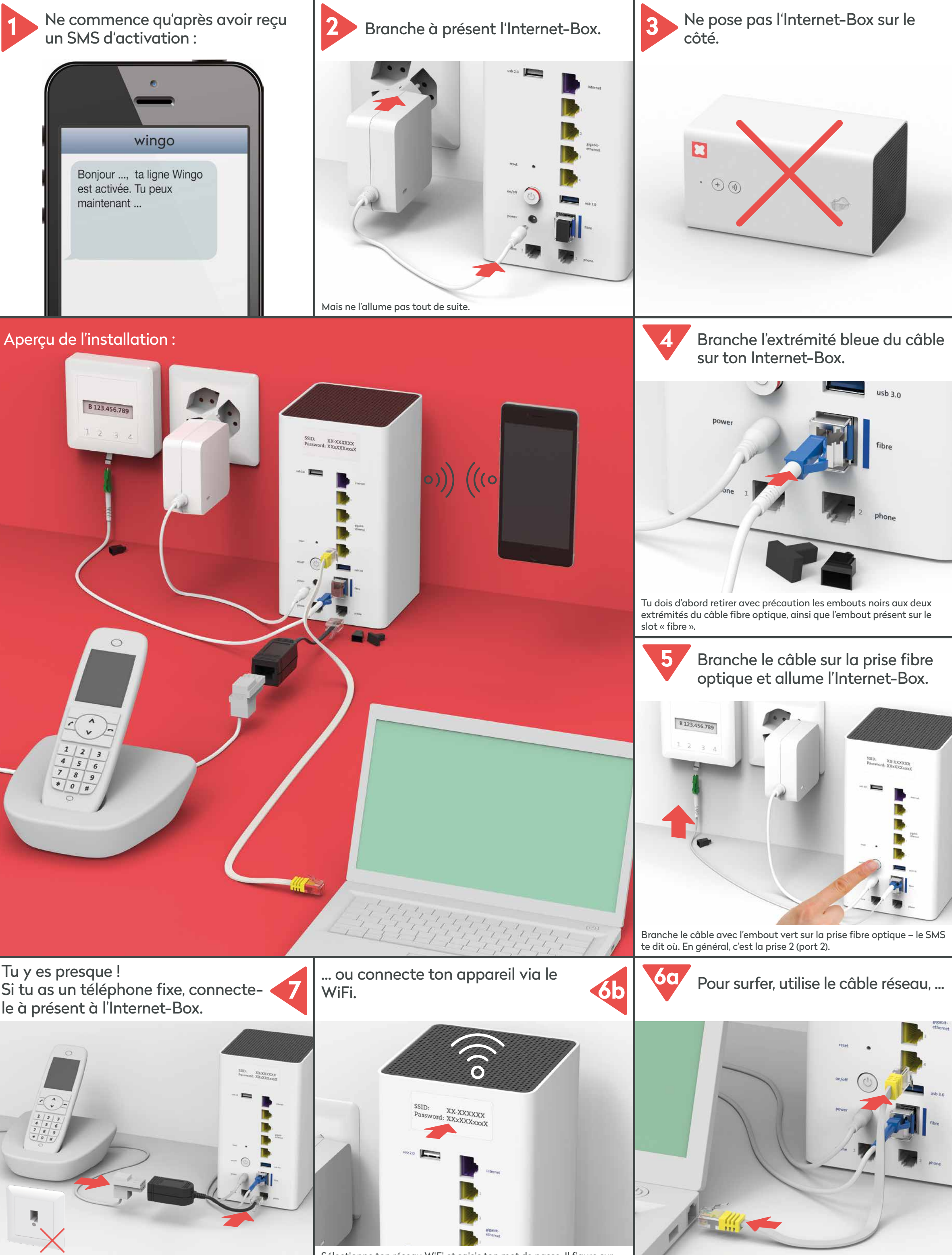

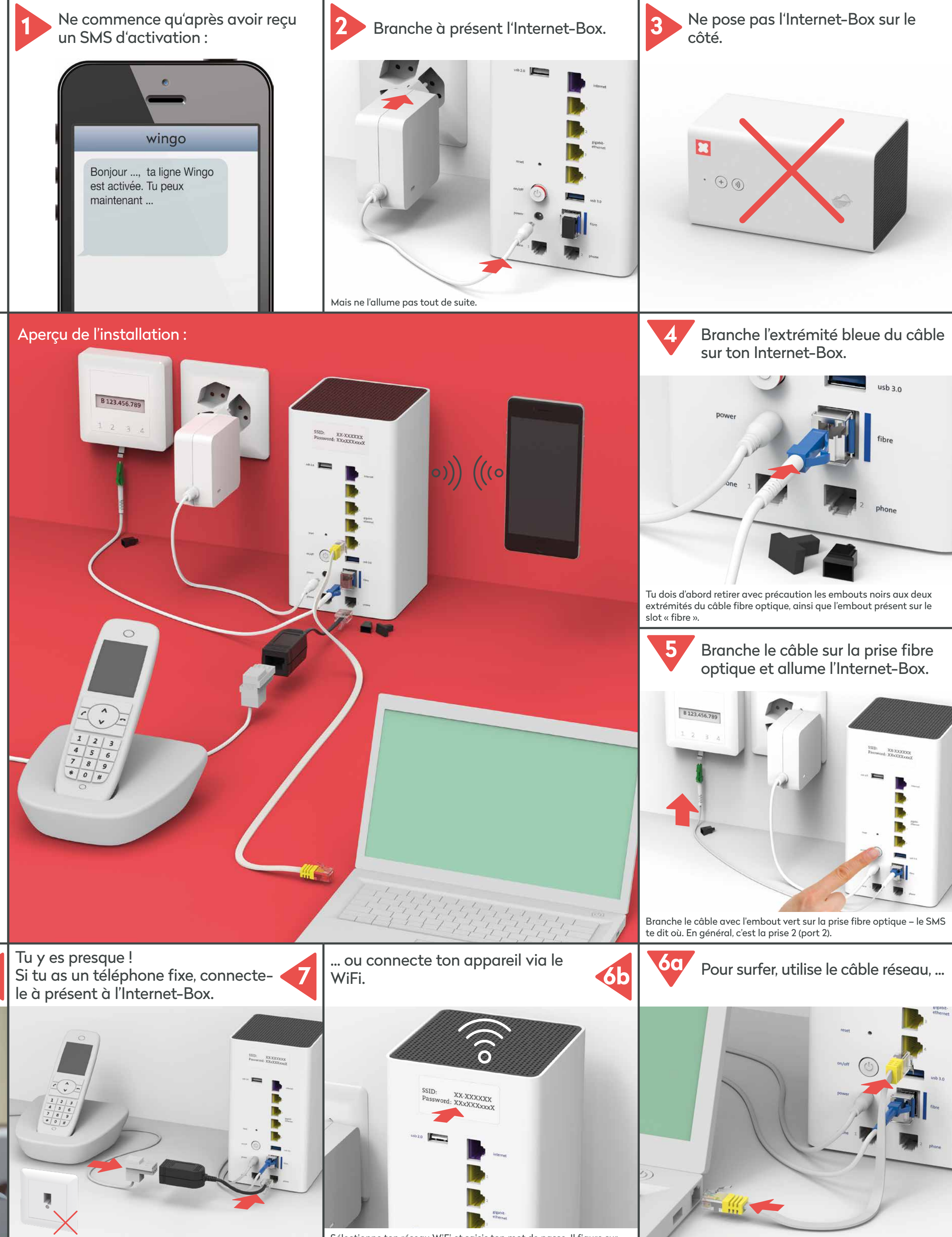

Branche le câble du téléphone sur «phone 1 ou 2».

www.wingo.ch/help

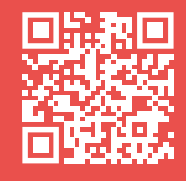

Sélectionne ton réseau WiFi et saisis ton mot de passe. Il figure sur l'autocollant au verso de l'Internet-Box.

# Installation Internet-Box DSL

(La version fibre optique se trouve au verso)

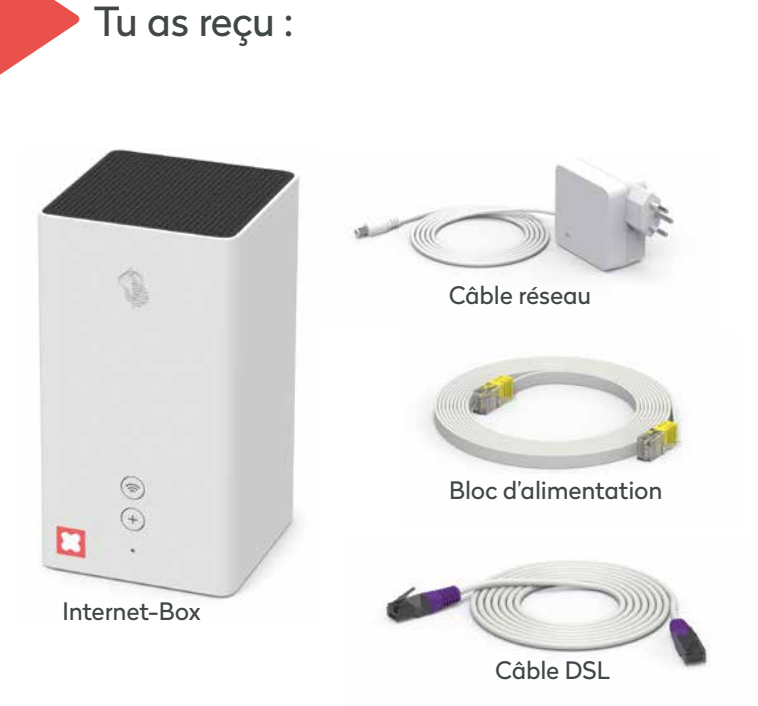

### La solution à tes problèmes :

#### L'Internet ne fonctionne pas?

Il faut quelquefois attendre un instant avant que l'Internet-Box s'active – profites-en pour faire une pause.

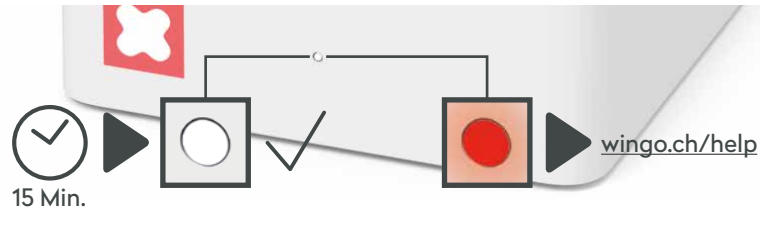

Si le voyant LED est toujours rouge après 15 minutes, tu as besoin d'assistance. Tu trouveras de l'aide sur wingo.ch/help.

WiFi

# wingo\*

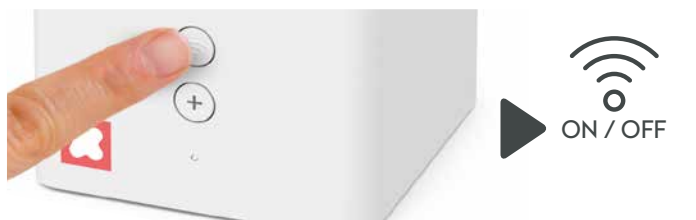

Désactive le WiFi en appuyant sur le signe WiFi de ton Internet-Box.

Ton ordinateur ou smartphone ne détecte pas le WiFi? Dans ce cas, éteins l'Internet-Box et rallume-la après dix secondes. Si tes efforts restent vains, vérifie que tous les raccordements soient bien en place et intacts. Attention : utilise exclusivement les câbles fournis avec l'appareil.

## My Wingo

Connais-tu déjà my Wingo ? Tu peux modifier ton mot de passe WiFi et d'autres paramètres avancés.

My Wingo est disponible sur <u>www.wingo.ch/mywingo</u> Utilise ton adresse e-mail comme Login. Tu as déjà reçu ton mot de passe par e-mail.

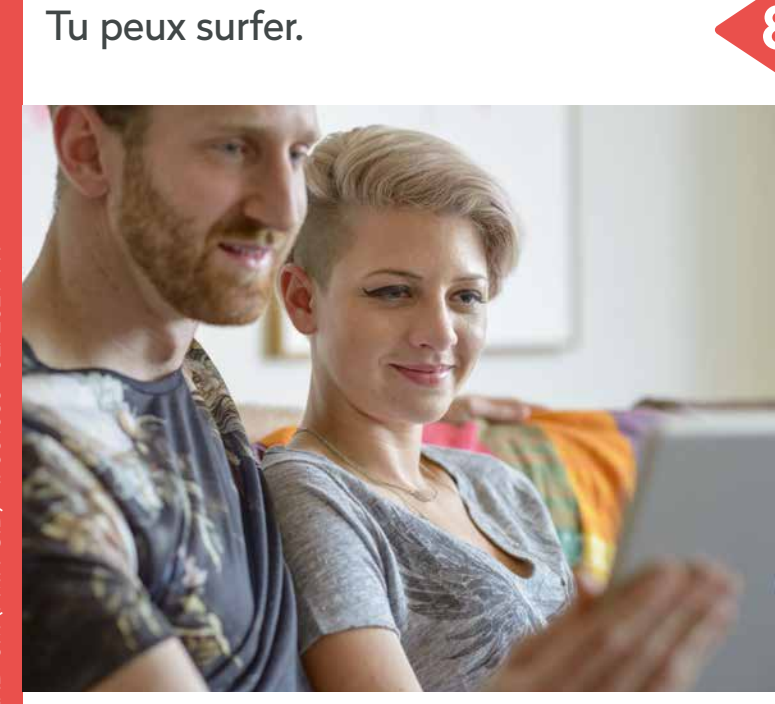

Rentre le code d'activation si on te le demande.

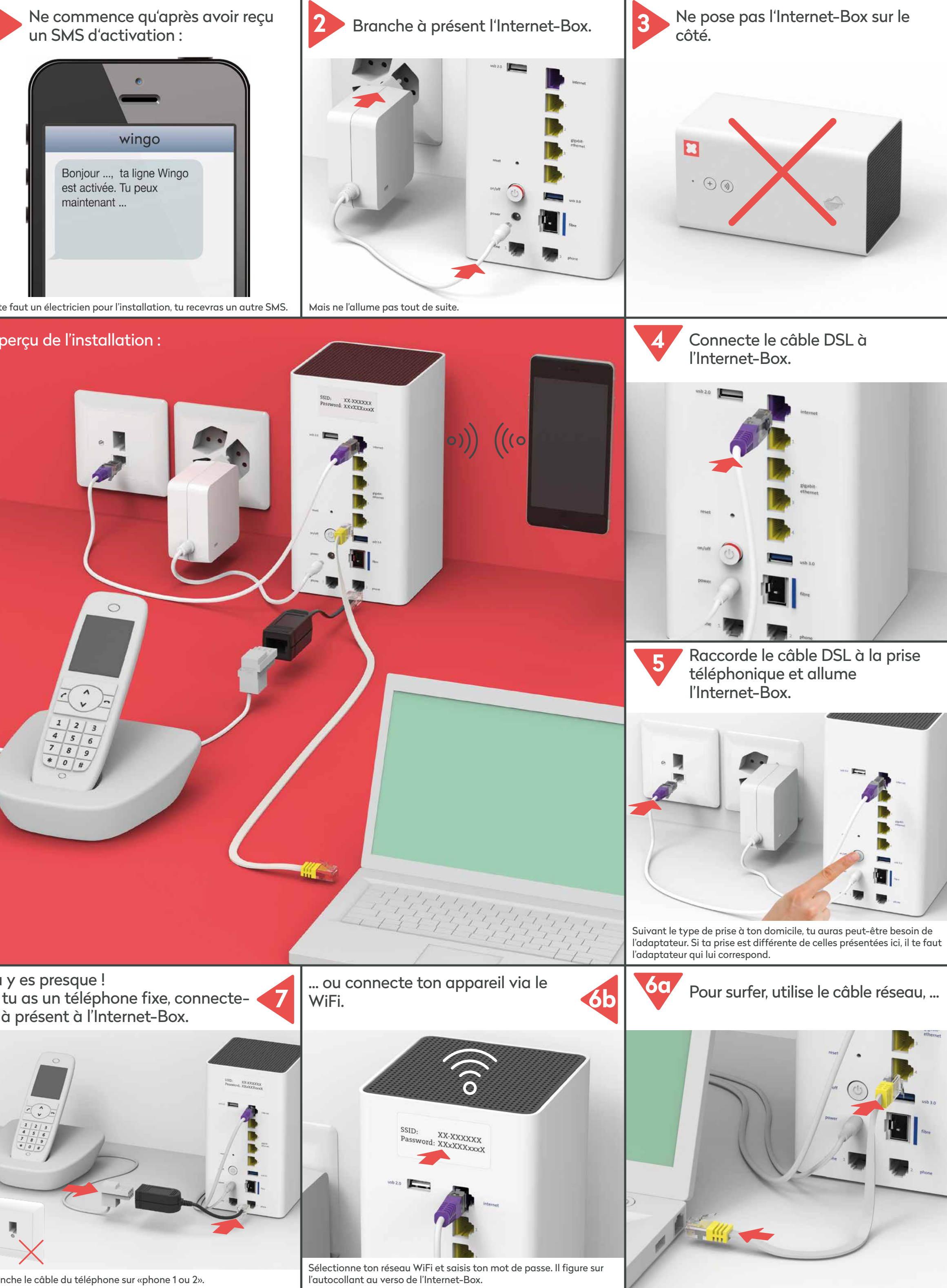

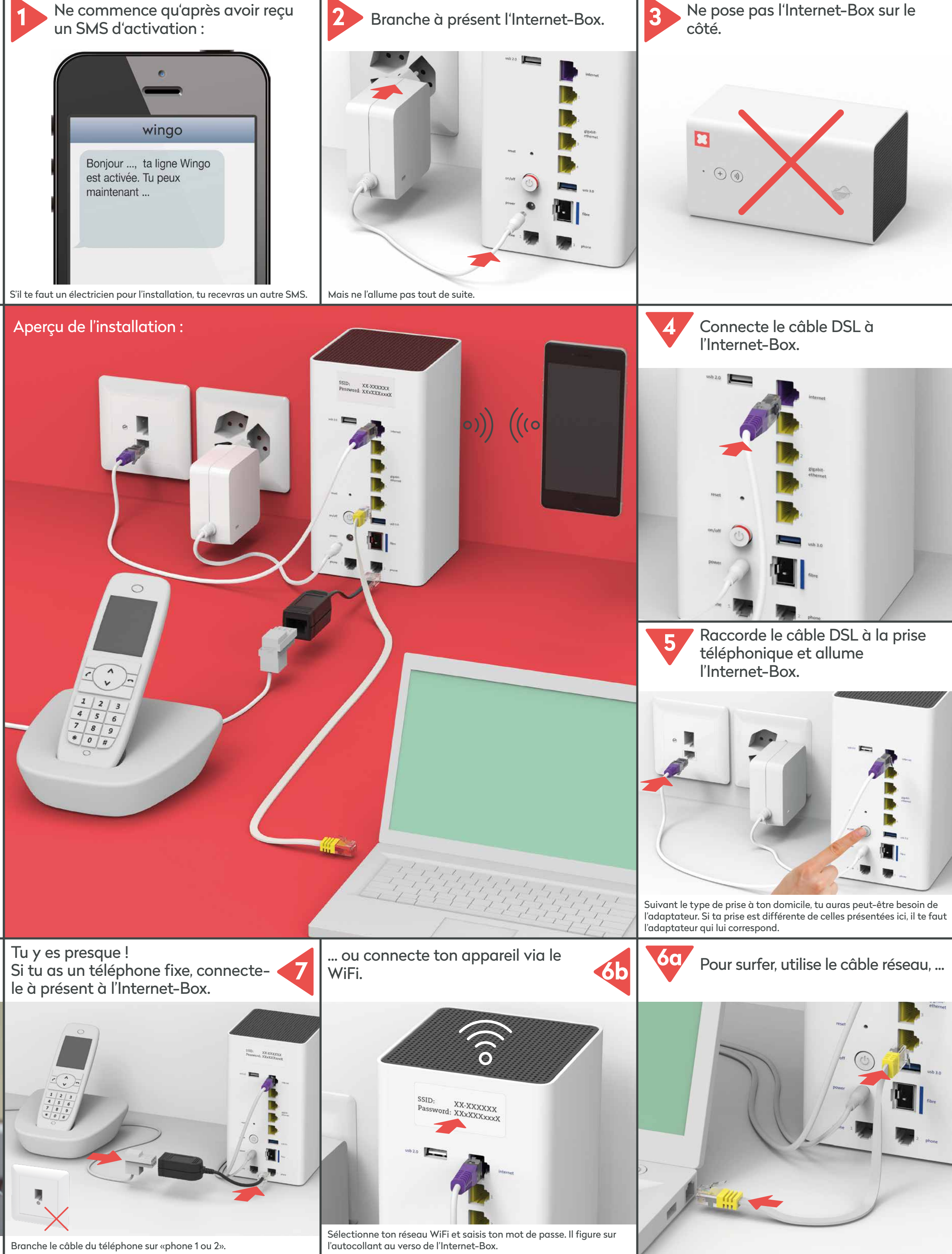

www.wingo.ch/help

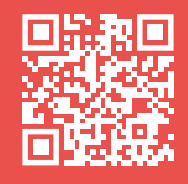